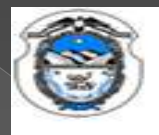

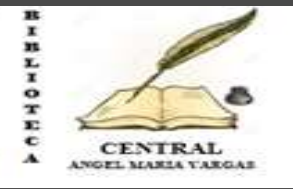

# Tutorial para usuarios -

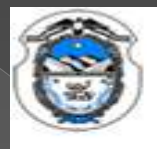

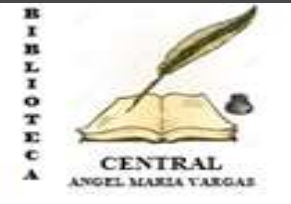

### **Ingresar al campus virtual:** <u>https://campusvirtual.unlar.edu.ar</u> Hacer un Click en ACCEDER.

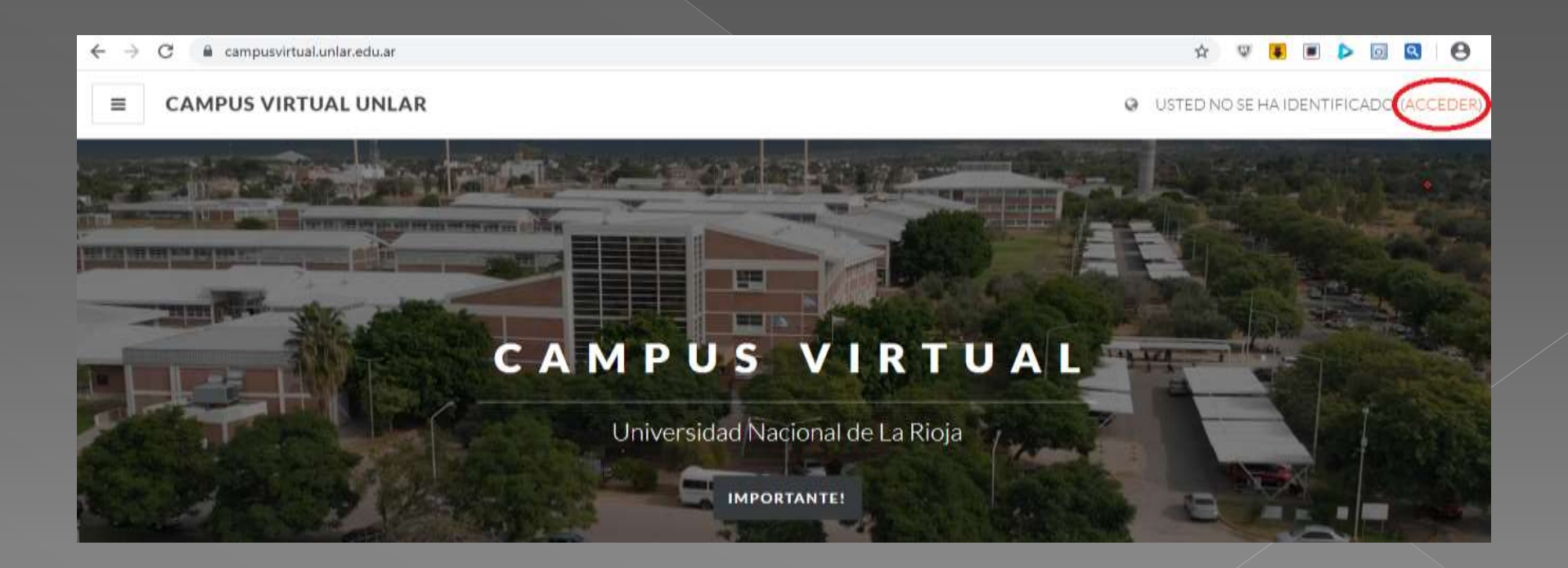

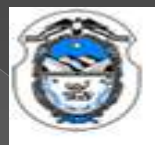

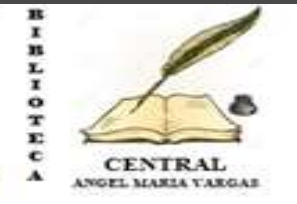

### Ingrese Usuario y Contraseña

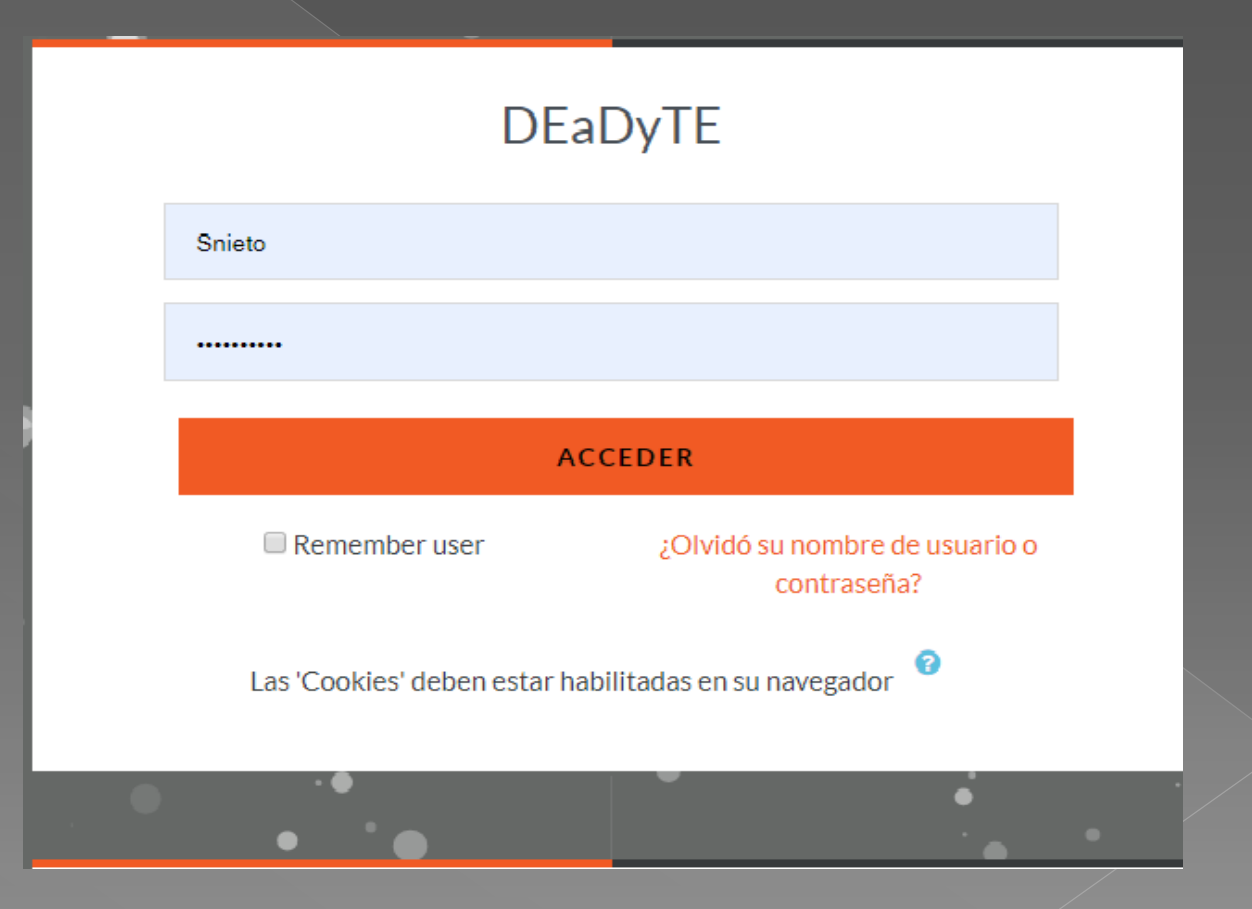

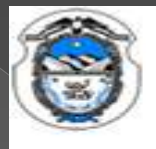

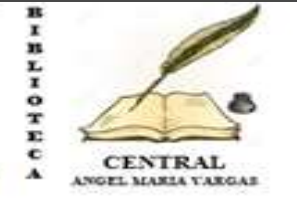

### Ingresar al campus virtual: <u>https://campusvirtual.unlar.edu.ar</u> Acceder con usuario y contraseña y luego a ELLIBRO.

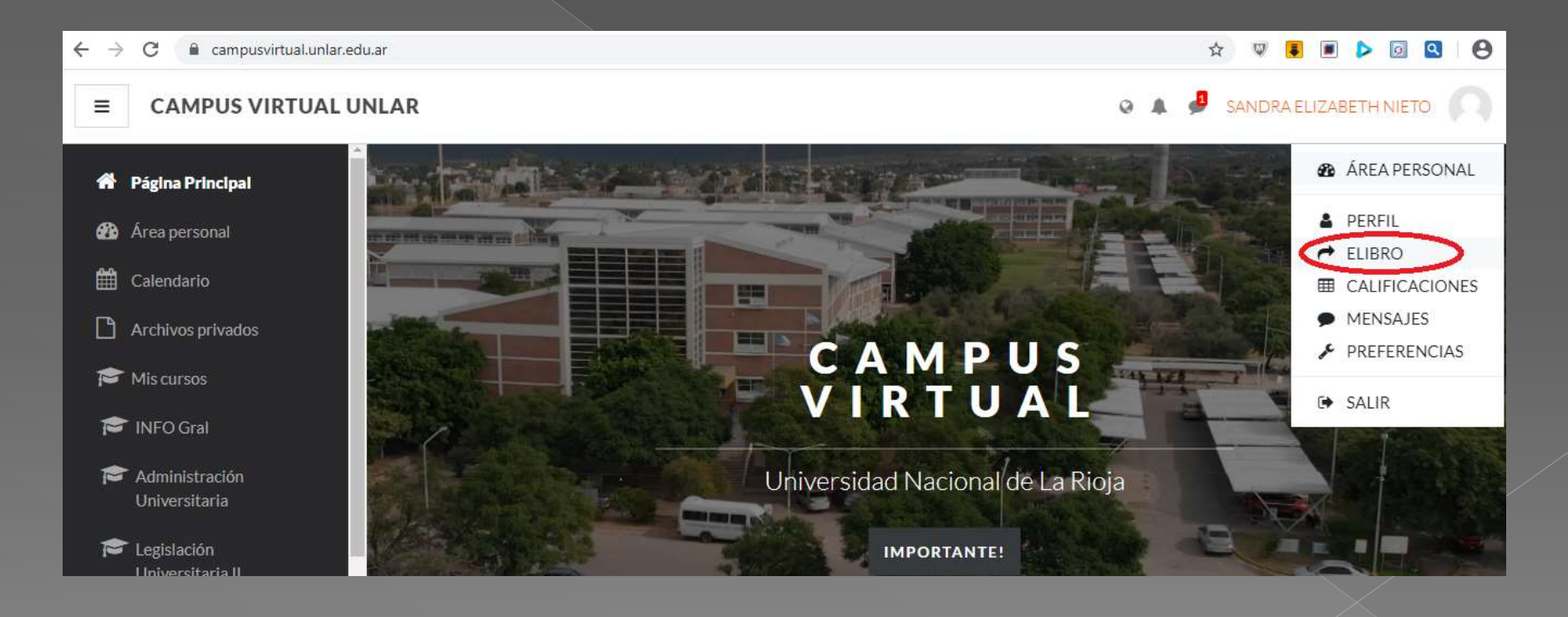

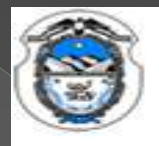

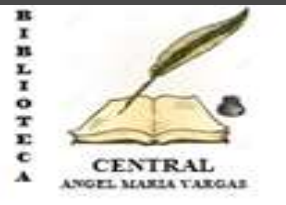

### Registrarse en la plataforma para generar el usuario

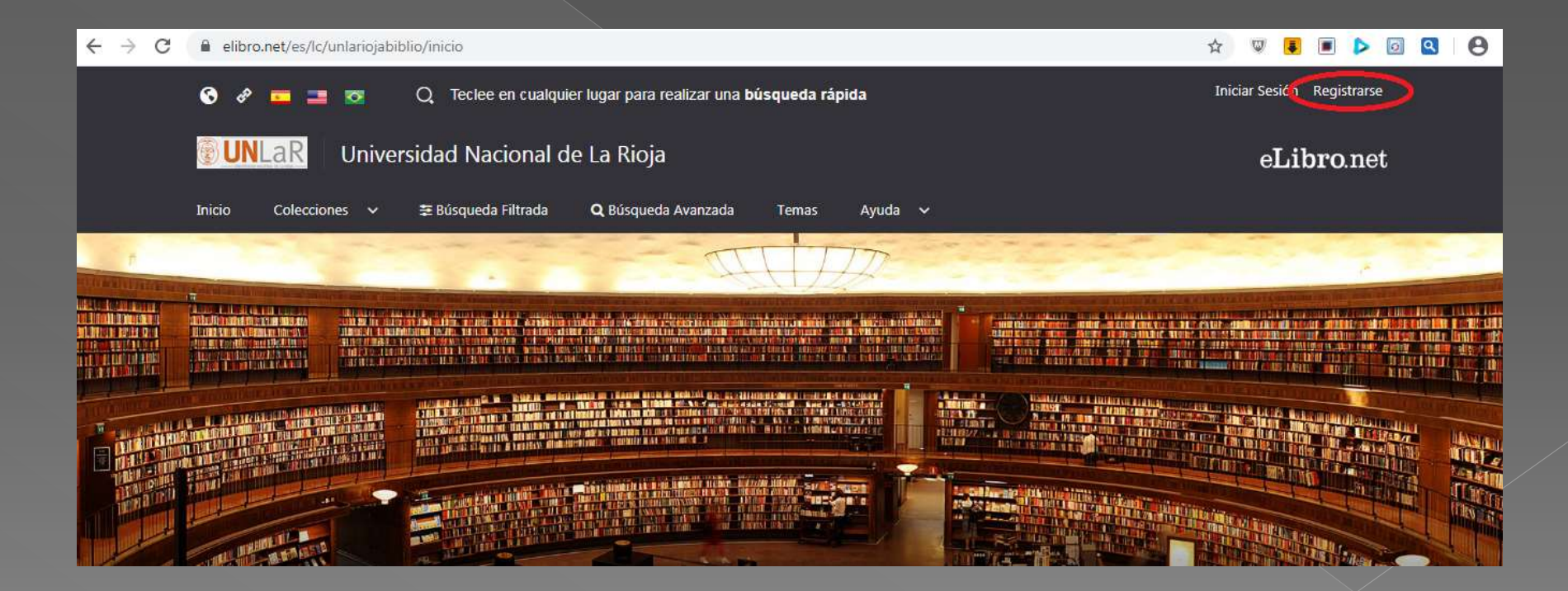

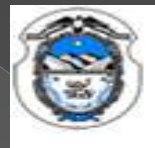

R 🖾 📀 📝

63

UNIVERSIDAD NACIONAL DE LA RIOJA BIBLIOTECA "ANGEL MARIA VARGAS"

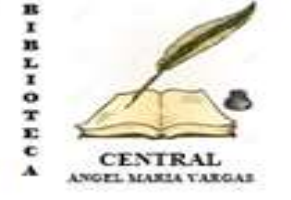

### Llenar con los datos personales solicitados y eso genera en la plataforma el usuario y contraseña

| @ Ask.com              | 🗴 🛛 💁 Correct sandra elizabeth nieto 🗙 🛛 👔 Cettilogo en linea Koha 🛛 🛪 👞 Library Center - unlariojabili                                                                                                    | lio X G con         | no hacer una capt | una de | per X | + |     |   | 0 | ×         |
|------------------------|----------------------------------------------------------------------------------------------------|---------------------|-------------------|--------|-------|---|-----|---|---|-----------|
| $\leftarrow \ \ni \ C$ | elibro.net/es/lc/unlariojabiblio/registrar/?next=/es/lc/unlariojabiblio/inicio/                                                                                                    |                     | 立                 | Ψ      |       |   | 102 | ۹ | Θ | 1         |
| € → C                  | elibro.net/es/lc/unlariojabiblio/registrar/?next=/es/lc/unlariojabiblio/inicio/      ELibro     Crea tu cuenta con Universidad Naciona     La Rioja     Al crear una cuenta poditás acceder a todos los canales de Universidad Nacional de     a todas las funcionalidades disponibles.      [ | al de<br>La Rioja y | Ŷ                 | 9      | • (   |   |     |   | Θ | 100 miles |
|                        | CONFIRMAD CONTRASERA                                                                                                    |                     |                   |        |       |   |     |   |   |           |
|                        | Crear Cuenta                                                                                                    |                     |                   |        |       |   |     |   |   |           |

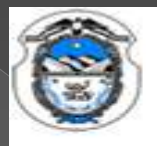

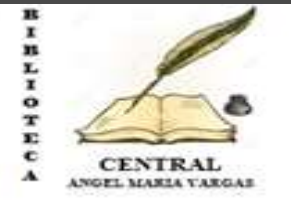

\* 🛛 🗶 🔳 🕨 🖉 😫

### Iniciar sesión como usuario

← → C ■ elibro.net/es/lc/unlariojabiblio/login\_usuario/?next=/es/lc/unlariojabiblio/inicio

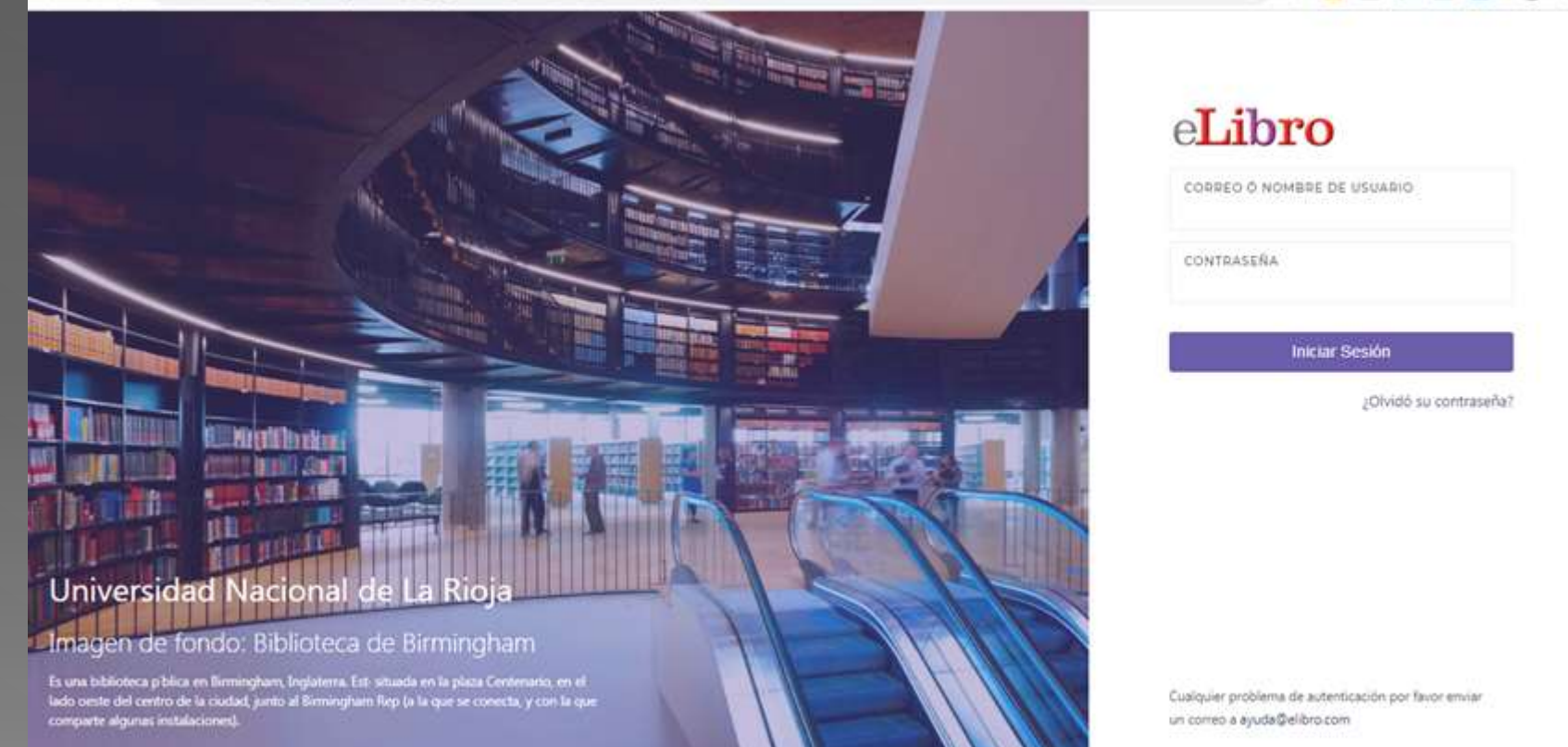

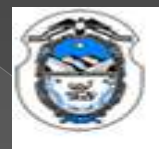

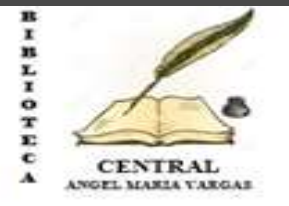

### Identifica la universidad, el usuario o administrador de la plataforma

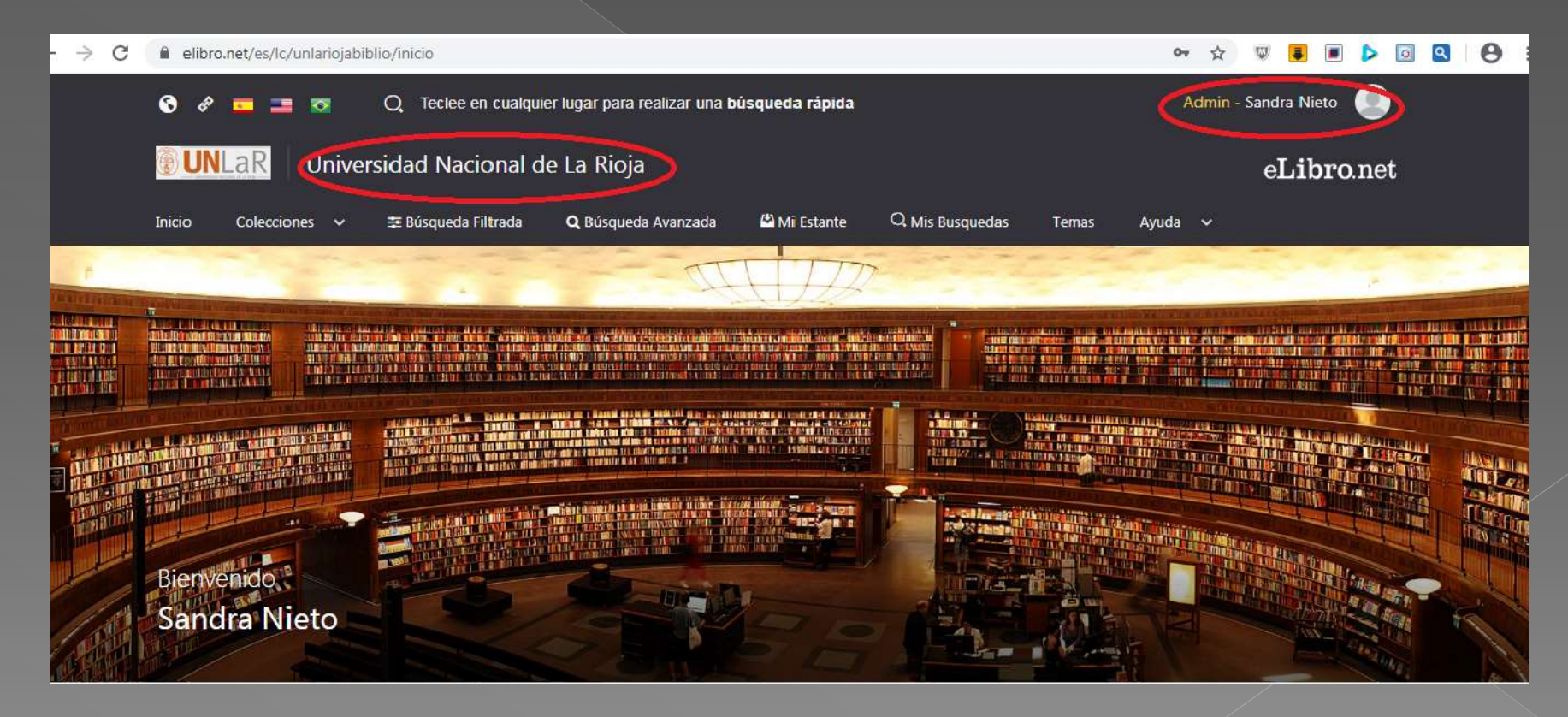

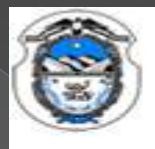

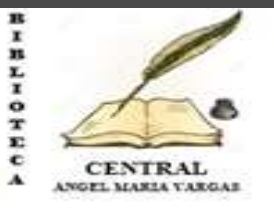

Libro

### 3. Opciones de búsqueda

La plataforma aloja gran cantidad de contenido, por ello cuenta con **4 tipos de búsqueda** para que el usuario elija la que necesite:

- A. Búsqueda general
- B. Búsqueda por colecciones
- C. Búsqueda filtrada
- D. Búsqueda avanzada
- E. Búsqueda por temas

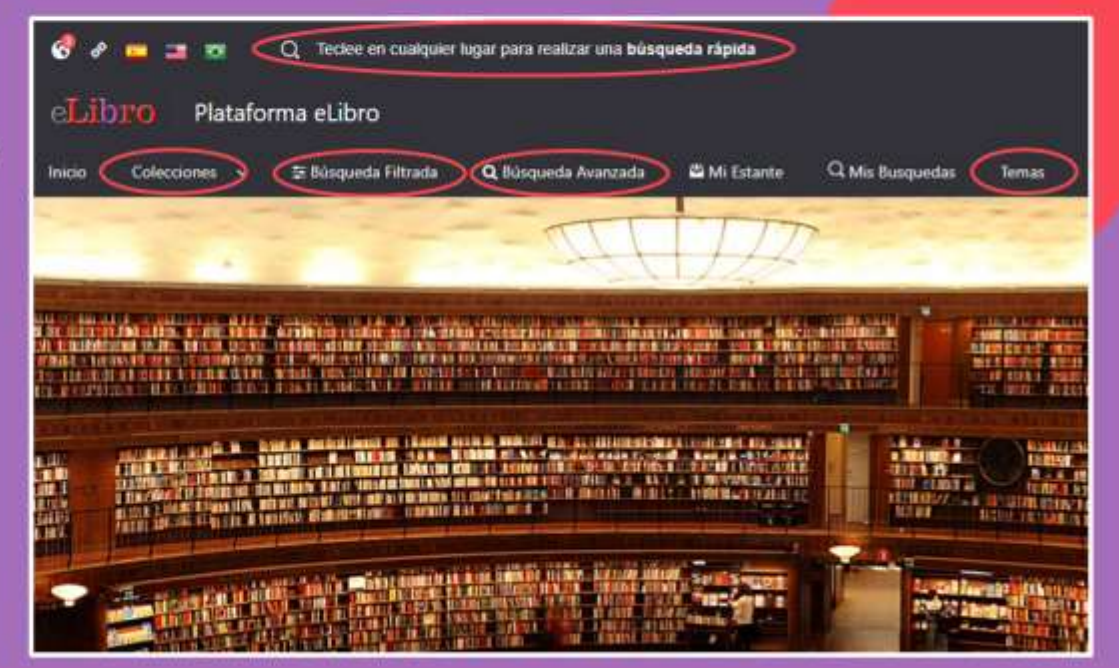

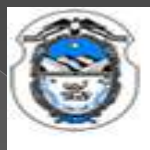

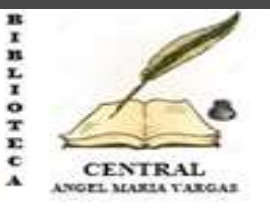

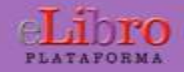

### 3. Opciones de búsqueda

C. Búsqueda filtrada: Permite filtrar la búsqueda por tipo de documento, lenguaje, año de publicación, autor y otras categorías más. Se quitan aquellos resultados que no corresponden a los filtros aplicados.

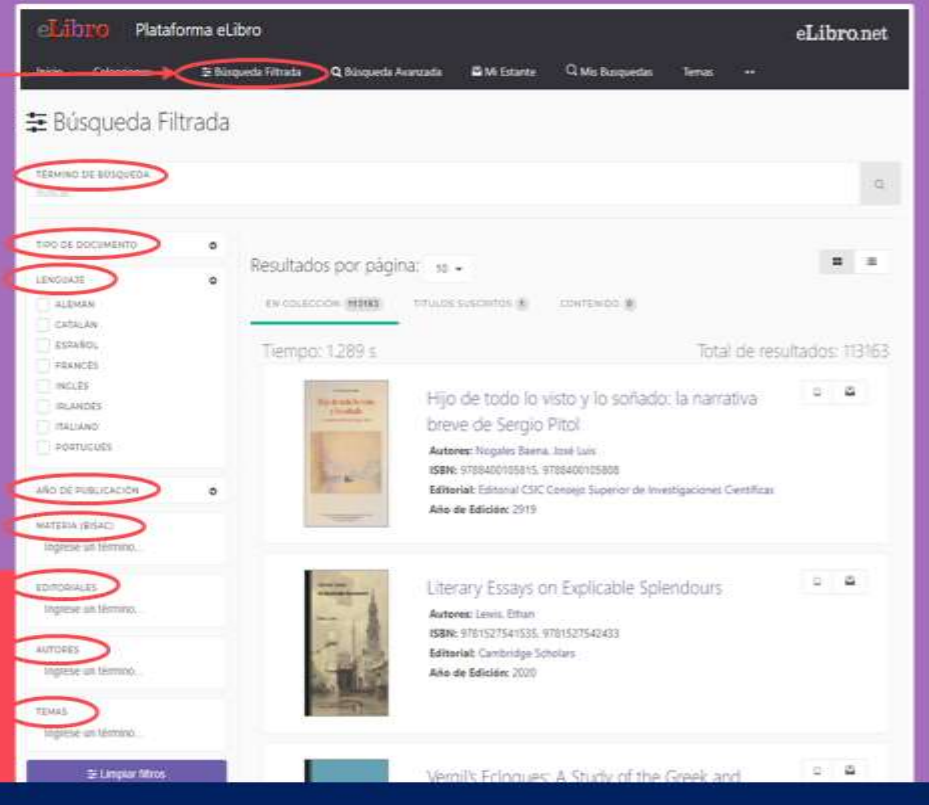

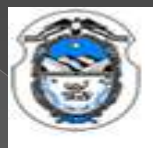

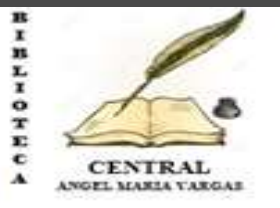

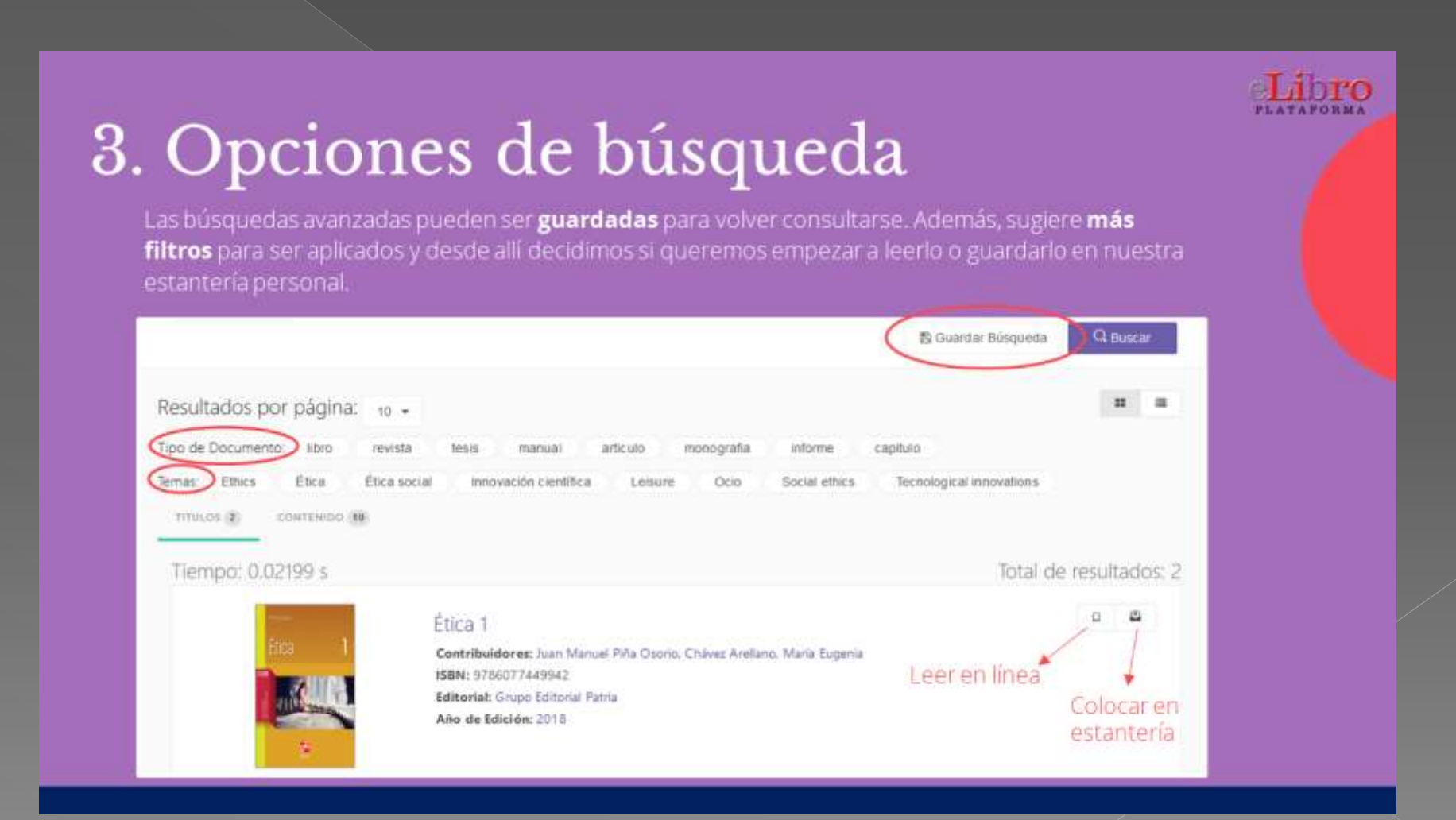

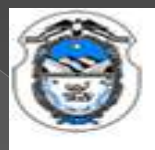

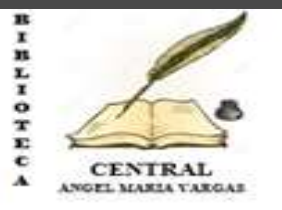

Libro

### 4. Mi estante

Es la carpeta personal del usuario, donde se pueden guardar y organizar en subcarpetas los títulos elegidos.

| Inicio Colecciones v          | 😂 Büsqueda Filtrada 🔍 Büsqueda Avanzada 🌘 🛱 Mi Estante                                                                               | Q Mis Busquedas Temas                                                                                                    |
|-------------------------------|----------------------------------------------------------------------------------------------------|----------------------------------------------------------------------------------------------------|
| PROFESSOESS > MIESTANT        | віх                                                                                                    | 1                                                                                                    |
| Mi Estantería                 | MEDICINA Información sobre anestesiología Endar a Carpeta Senlace Bonar Editar                                                       | Al tildar el casillero del libro se<br>despliegan opciones como por<br>ejemplo: enviar el libro a alguna de<br>nuestras carpetas que pueden ser<br>creadas por nosotros mismos o<br>borrarlo de nuestra estantería. |
| EDUCACIÓN ®                   | в ровтара тицо                                                                                                    | SOMEREADOS ANOTACIONES MARCADORES ACCIONES                                                                                                    |
| D MARKETING B<br>D MEDICINA 0 | Neuromonitoreo en medicina intensiva y<br>anestesiología<br>Autor: Carillo Esper, Raúl<br>Editarial: Editorial Afrit, S. A. de C. V. | 2<br>1 1 1 D Leer en lines                                                                                                    |
| C PSECOLOGIA (1)              | P-ISBN 9786078045488                                                                                                    |                                                                                                    |

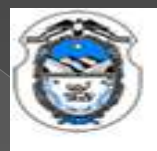

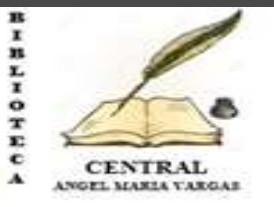

Libro

### 5. Vista previa

Al abrir un título se muestra la ficha bibliográfica y la información sobre su disponibilidad.

Desde allí podemos elegir qué hacer con él:

- Leerlo en línea
- Agregarlo a nuestra estantería
- Descargarlo

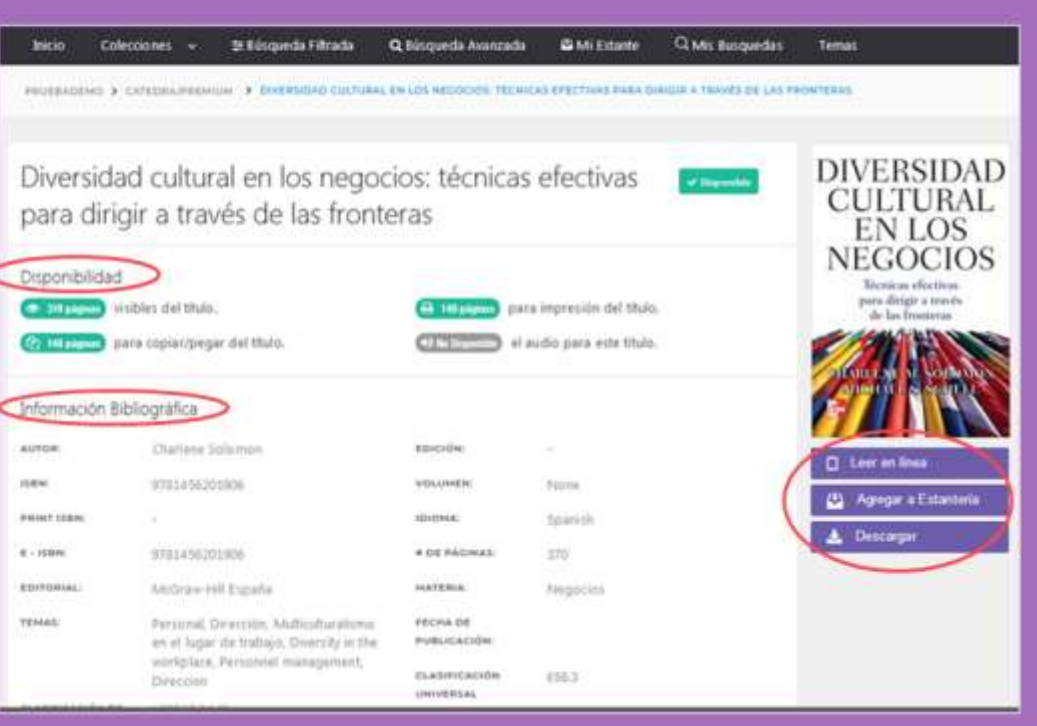

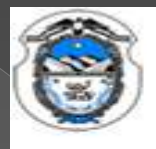

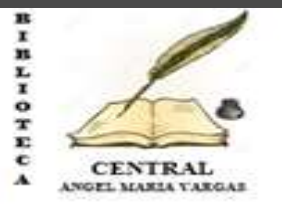

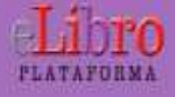

### 6. Modos de lectura

Hay dos maneras de leer los textos:

A. En línea

B. Descargado

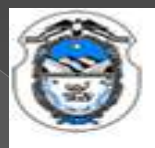

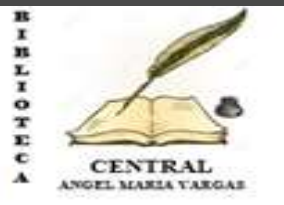

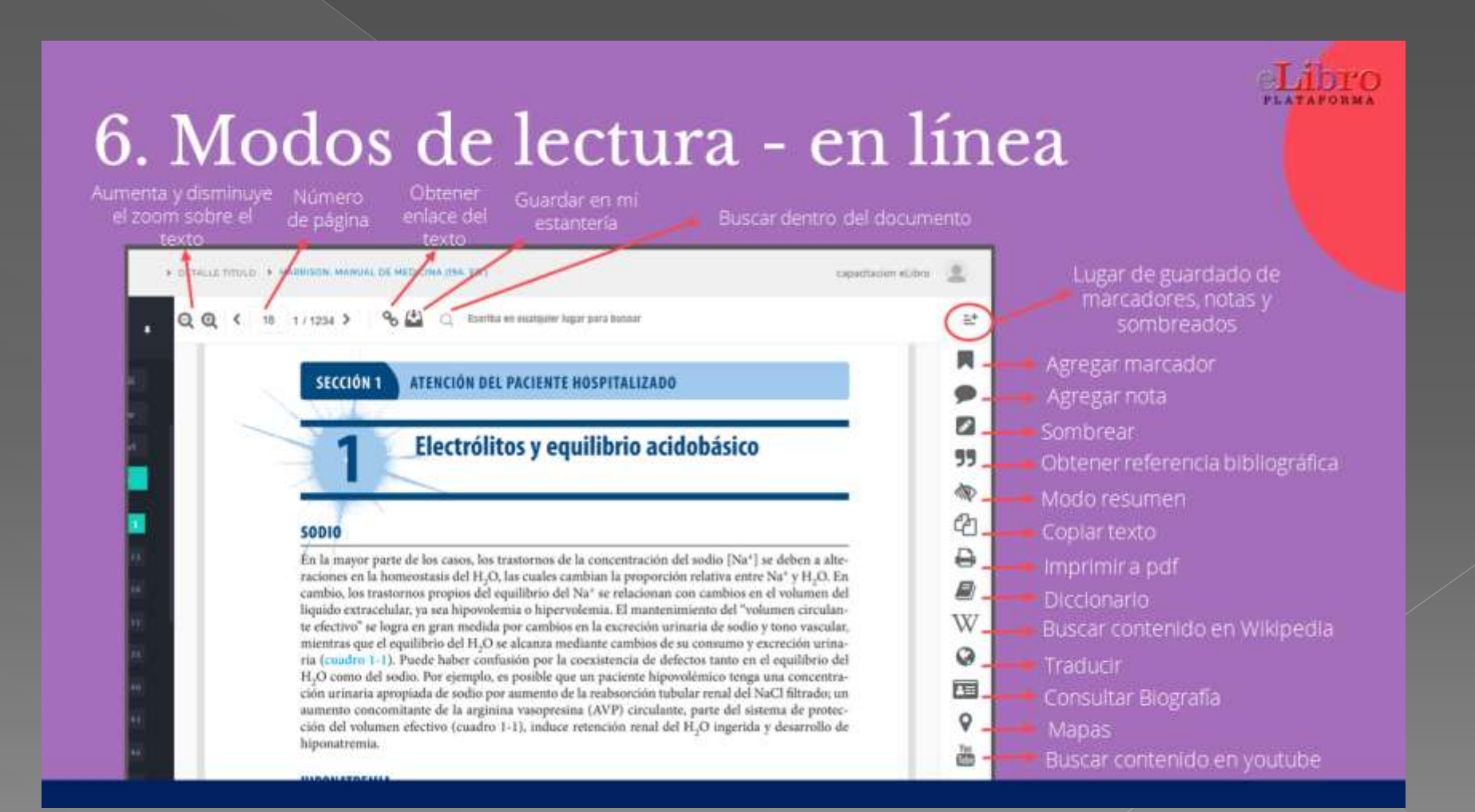

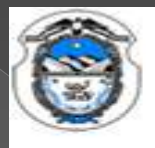

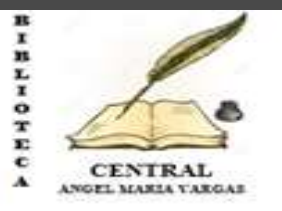

Libro

### 6. Modos de lectura - Descarga

Los libros también pueden leerse de manera offline descargándolos en dispositivos móviles, laptops o PCs.

Para ello hay que **descargar la aplicación** de eLibro y luego el documento a leer como se indica en el tutorial de la plataforma.

Allí se escoge para qué tipo de dispositivo y sistema operativo se desea descargar la aplicación y listo.

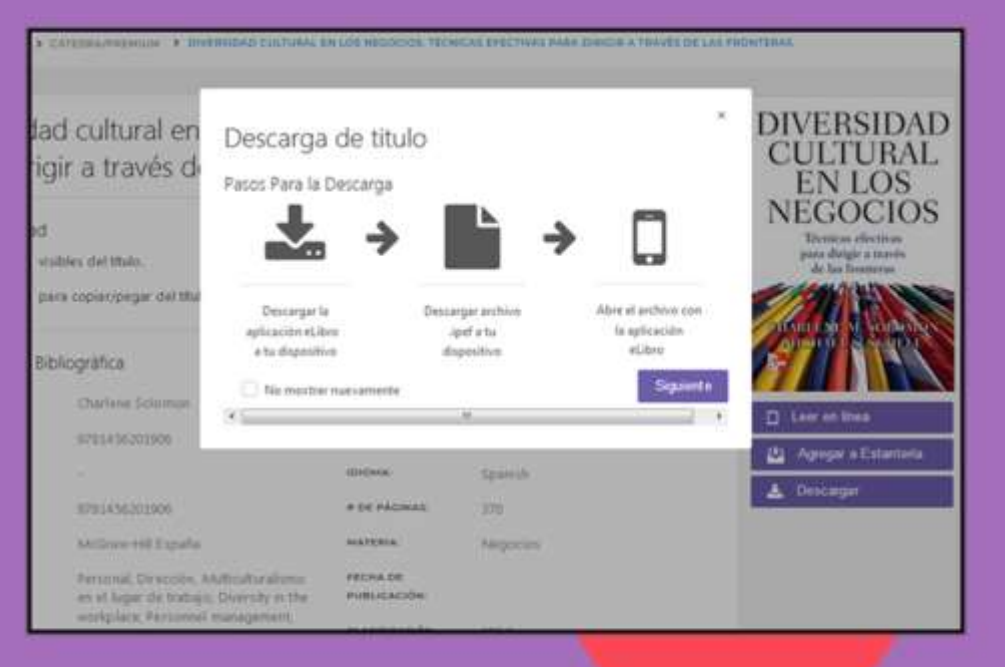

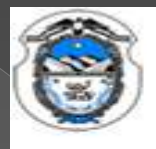

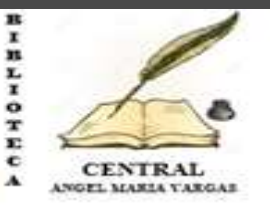

### 6. Modos de lectura - Descarga

dentro de ésta.

#### Aplicación en dispositivos móviles

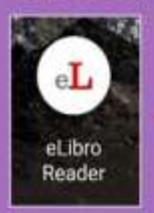

#### Aplicación en computadoras

| 0.0 0.000                |       | 1. Torque where allower it shall be to be from a floor                                                                                                    |                                                                                                    |
|--------------------------|-------|----------------------------------------------------------------------------------------------------|----------------------------------------------------------------------------------------------------|
|                          |       | 6 B                                                                                                    |                                                                                                    |
| E Estante 9, I           |       | Tableto unitatito ( Table ) Tableto ( Parcetton                                                                                                    |                                                                                                    |
| 1-6                      | ablee |                                                                                                    | CAPÍTULO SÉPTIMO<br>LA HUNTRACIÓN V TIEMPOS POSTERIORES, EN<br>RELACIÓN CON EL CONCEPTO DE PROGRESO<br>HUMANO                                                                                                    |
|                          |       | Manada Million Contraction (Contraction)<br>A contraction<br>Management of Contraction (Contraction)                                                                                                    |                                                                                                    |
| Care Marrow, and Antonia |       | 12 500                                                                                                    | 1 INTRODUCTION                                                                                                    |
|                          |       | Annual Martine Control of States and States and States                       | To static AUVTIV, option institute an R. SHERP C, transmissing are then a size, domains for advect<br>(1994 a 1996), of avoidal die tempora integrable por structures para consultatore apara fais, interno<br>die (C, consolid hardis engelis) in antientes: Advect die programs V, etch, a tento in a to monofiliared<br>populary concentrativity interactivity. Provide the programs V, etch, a tento in a to monofiliared<br>populary concentrativity interactivity. Provide the programs V, etch, and a structure and<br>an other event atter, "O war struct data in a faise transportations of the structures and confidence<br>on other event atter," O be out struct data in a faise transportations of the structures and excitential<br>provide the structure of the faise transmission of the structure and excitential programs in<br>de status sources for the structure and provide structure and a structure and programs in<br>de status sources for the structure of provide structure of a structure transportation faisment<br>faise de status sources for the structure of provides and the structure and provides, aper structures faises faises<br>faises de structures and provides and provides of structures and provides, aper structures faisment<br>faises de structures and provides and provides and provides, aper structures faisment<br>faises de structures and provides and provides structures faisment<br>faises de structures and provides and provides |
|                          |       | - 7 -                                                                                                    | If amongous de progenie pass à set control, al set annohmade control et controlle<br>et par lans anno char cont à traver y desaminations de Tra activate, et programe ante ann<br>en activité des cont à traver y desaminations de la control de la control de la c                        |
|                          |       | interesting<br>interesting for the second second second second second second second second second second second second second<br>second second second second second second second second second second second second second second second second<br>second second second second second second second second second second second second second second second second<br>second second second second second second second second second second second second second second second second<br>second second second second second second second second second second second second second second second second<br>second second second second second second second second second second second second second second second second<br>second second secon | (1996) a 1990, of particular de transport despite dos resultants para consultante que fais, de del Consultante da serie despite da serie de la serie de la seri                                |

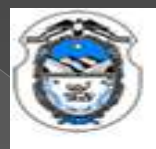

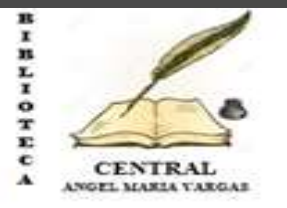

### Contactos

Lic. Emilio Sanchez sanchezmazzarelli@gmail.com

Tec. Univ. Macias Dario dariomacias88@gmail.com

Tec. Univ. En Bib. Nieto Sandra snieto-35@hotmail.com

<u>https://biblioteca.unlar.edu.ar</u> <u>bibliotecas@unlar,edu.ar</u>

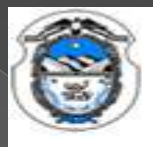

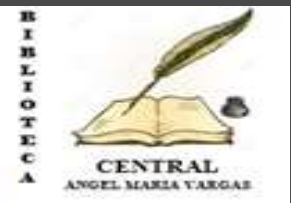

## Muchísímas gracías